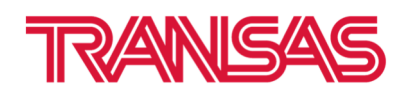

## How to install Primar/UNIO catalogue to Navi-Planner

## Instruction for MNS34 Version 3.01.348

- 1. Close Navi-Planner
- 2. Go to NPL Config via Integrator

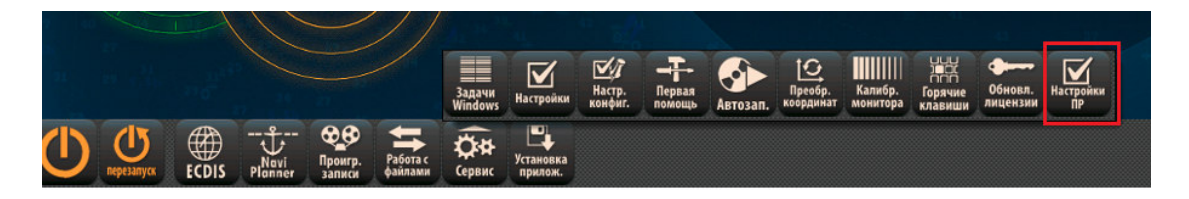

- 3. Go to Chart Delivery Server tab
- 4. Fill in check box Show all catalogs

| Ravi-Planner Configuration |      |           |             |         |       |       | -     |         | × |   |
|----------------------------|------|-----------|-------------|---------|-------|-------|-------|---------|---|---|
| Bridge Gateway Ch          |      |           | Delivery    | Server  | FTP S | erver | Tidal | Databas | • | ۲ |
| Address                    | 12   | 7.0.0.1   |             |         |       |       |       |         |   |   |
| Port                       | 81   | 00        |             |         |       |       |       |         |   |   |
| Login                      | ad   | min       |             |         |       |       |       |         |   |   |
| Password                   | ***  | **        |             | ]       |       |       |       |         |   |   |
| Poll period                | 3    |           | min.        |         |       |       |       |         |   |   |
| Vessel name                |      |           |             |         |       |       |       |         |   |   |
| Show all cat               | alo  | gs        |             |         |       |       |       |         |   |   |
| Send install               | ed ( | charts :  | statuses to | o shore |       |       |       |         |   |   |
| Show Online                | e/0  | ffline in | dication    |         |       |       |       |         |   |   |
|                            |      |           | ✔ Ap        | ply     | ×     | Cance |       | Exit    |   | 7 |

- 5. Press Apply, then Exit
- 6. Start Navi-Planner
- 7. Install Primar/UNIO ENC Catalogue after extracting of archive

Transas Navigator LTD 7-ya Liniya V.O., 76, lit.A, St. Petersburg, Russia, 199178

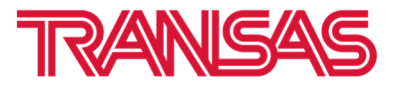

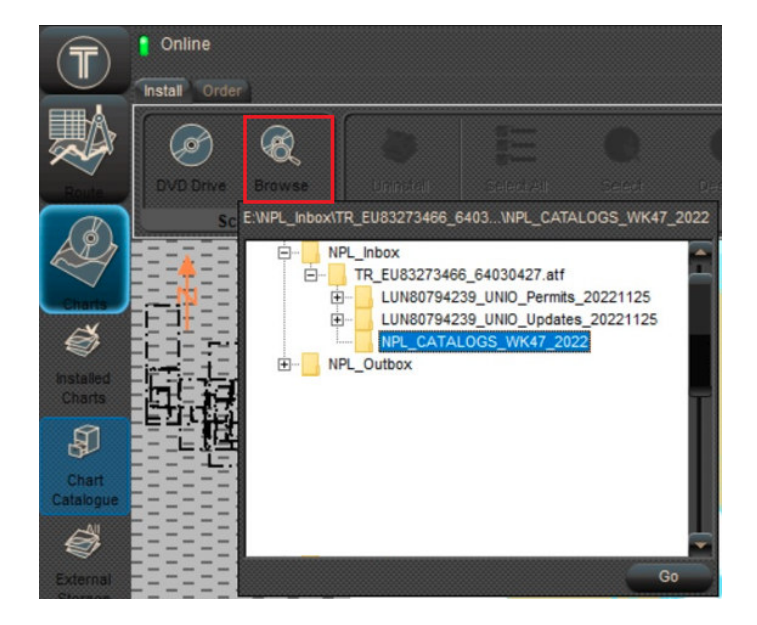

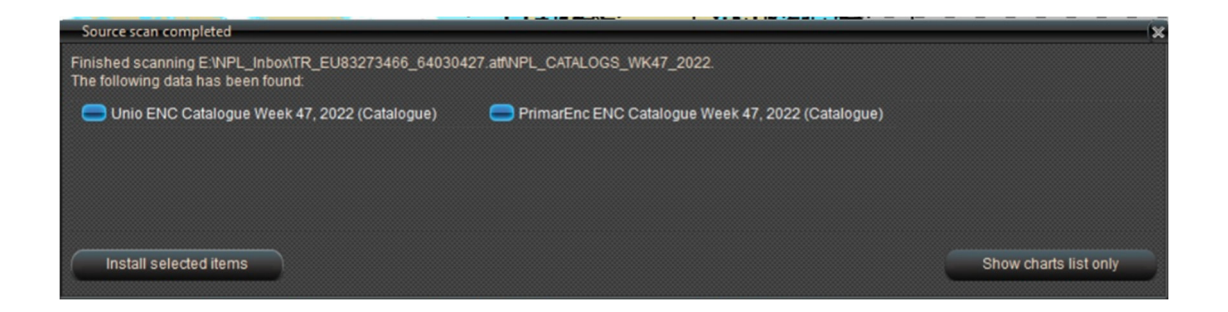

You will get new Catalogues by email weekly together with Updates if your vessel is registered on Transas Chart Server.